## **RESET PASSWORD**

PLEASE NOTE: You must click the buttons on the screen; do not use the enter key.

- 1. Forgot password: <u>https://www.teachgeorgia.org/forgot.aspx</u>
- 2. Click the Forgot Password tab
- 3. Enter your username (if you do not know your username, see the *Retrieve Username* section)
- 4. Click Go to step 2

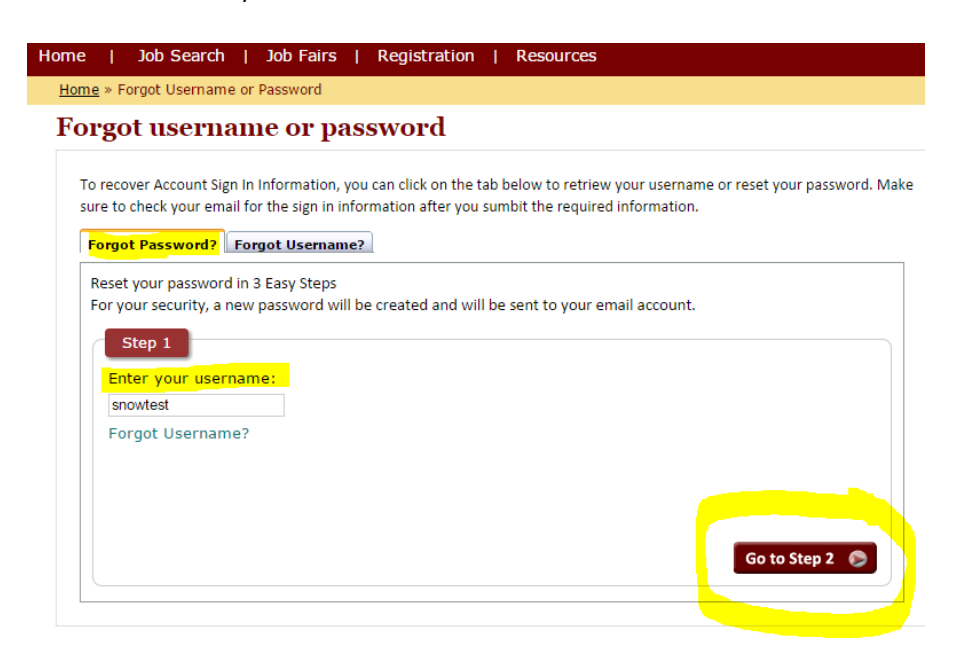

- 5. Enter your security question answer.
- 6. Click *Go to step 3*

### Forgot username or password

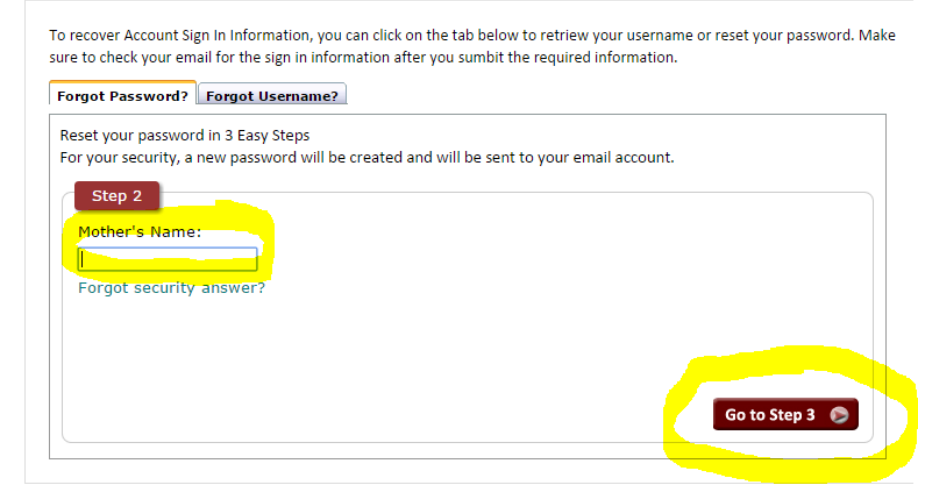

7. If your email address is correct, click the *finalize* button (if not, see *Resetting Password* section).

| ,                                                                                  |                                                                                                    |
|------------------------------------------------------------------------------------|----------------------------------------------------------------------------------------------------|
| Forgot Password?                                                                   | Forgot Username?                                                                                                    |
| Reset your password<br>For your security, a n<br>Please click here for<br>address. | I in 3 Easy Steps<br>new password will be created and will be sent to your email account.<br>detailed instructions and screen shots to reset your password, security question/answer or email                                                                                                    |
| Step 3<br>As a new passw<br>You may update                                         | yord will be sent to your email account, please confirm your email address below.<br>a your email address if it is not correct or no longer valid.                                                                                                    |
| Current E-mail:                                                                    | Contract and Contract and Contr |
| Update E-mail a                                                                    | iddress 🤅 FINALIZE                                                                                                    |

8. When you are successful, you will see he message below.

| Forgot Password?                                                                 | Forgot Username?                                                                                                    |
|----------------------------------------------------------------------------------|----------------------------------------------------------------------------------------------------|
| Reset your passworn<br>For your security, a<br>Please click here for<br>address. | d in 3 Easy Steps<br>new password will be created and will be sent to your email account.<br>detailed instructions and screen shots to reset your password, security question/answer or email |
| Step 3                                                                           |                                                                                                    |
| Instructio                                                                       | ns to change your password have been sent to you!!                                                                                                    |
|                                                                                  |                                                                                                    |

9. Retrieve the reset password email and follow those steps.

## **RETRIEVE USERNAME**

- 1. Forgot password: <u>https://www.teachgeorgia.org/forgot.aspx</u>
- 2. Click the Forgot Username tab
- 3. Enter your Social Security Number and the first and last names you used to register the account
- Forgot username or password

| <ul> <li>When you registe<br/>enter that below</li> </ul> | ed with the web s | ite, if you used a r | naiden or prior  | name as your last name,   |
|-----------------------------------------------------------|-------------------|----------------------|------------------|---------------------------|
| <ul> <li>If SSN you are er</li> </ul>                     | tering below does | not match with ou    | r records, you v | will have to re-register. |
|                                                           | -                 |                      |                  | -                         |
| SSN:                                                      |                   |                      |                  |                           |
| First Name:                                               |                   |                      |                  |                           |
| Last Name: 📃                                              |                   |                      |                  |                           |
|                                                           |                   |                      |                  |                           |
|                                                           |                   |                      |                  |                           |

- 4. Click Submit
- 5. Confirm the correct email address by clicking the Finalize button, or click the Update E-mail address link, if needed.

#### rorgot username or password

| To recover Account Sign In Information, you can click on the tab below to retriew your username or reset your password. Make<br>sure to check your email for the sign in information after you sumbit the required information. |
|----------------------------------------------------------------------------------------------------|
| Forgot Password? Forgot Username?                                                                                                    |
| As the username will be sent to your email account, please confirm your email address below.<br>You may update your email address if it is not correct or no longer valid.                                                      |
| Current E-mail: - maryellanenow@eutleak.com.<br>Update E-mail address                                                                                                    |
| 😪 FINALIZE                                                                                                    |
|                                                                                                    |

6. When successful, you will see

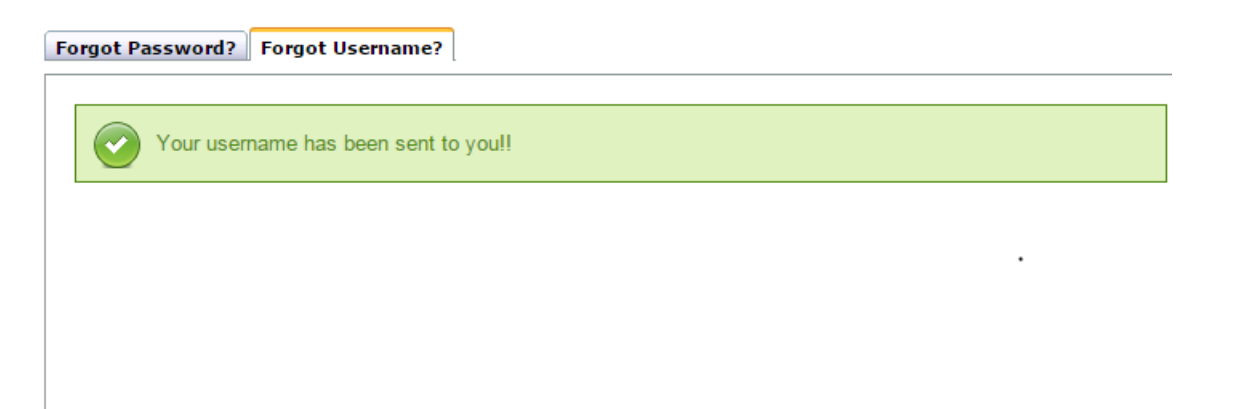

7. Retrieve the email with your username and continue the sign in process.

# SETTING AND RESETTING SECURITY QUESTIONS & ANSWERS

If you do not know or did not set a security answer, you will need to (re)set your question and answer before you can retrieve your password.

- 1. Forgot password: <u>https://www.teachgeorgia.org/forgot.aspx</u>
- 2. Click the Forgot Password tab
- 3. Enter your username
- 4. Click Go to step 2
- 5. Click the *Forgot security answer* link

| Forgot Password? Forgot Username?                                                                                                    |
|----------------------------------------------------------------------------------------------------|
| Reset your password in 3 Easy Steps<br>For your security, a new password will be created and will be sent to your email account.<br>Please click here for detailed instructions and screen shots to reset your password, security question/answer or email<br>address. |
| Step 2<br>Mother's Name:<br>Forgot security answer?                                                                                                    |
| Go to Step 3 🌘                                                                                                    |

- 6. Enter your social security number (SSN), first name and last name.
- 7. Click on the *SUBMIT* button.

| Forgot Password?                            | Forgot Username?                                                                |                 |
|---------------------------------------------|---------------------------------------------------------------------------------|-----------------|
| Reset your passwor                          | d in 3 Easy Steps                                                               |                 |
| For your security, a                        | new password will be created and will be sent to your email account.            |                 |
| Please click here for<br>address.           | detailed instructions and screen shots to reset your password, security questio | n/answer or ema |
| <ul> <li>When you<br/>enter that</li> </ul> | registered with the web site, if you used a maiden or prior name as y<br>below. | our last name,  |
| <ul> <li>If SSN yo</li> </ul>               | are entering below does not match with our records, you will have to            | o re-register.  |
|                                             |                                                                                 |                 |
| SSN:                                        |                                                                                 |                 |
| First Name:                                 |                                                                                 |                 |
| Last Name:                                  |                                                                                 |                 |
|                                             |                                                                                 |                 |
|                                             |                                                                                 | 🕜 SUBMIT        |
|                                             |                                                                                 |                 |
|                                             |                                                                                 |                 |
|                                             |                                                                                 |                 |

6. Confirm the correct email address by clicking the *Finalize* button, or click the *Update E-mail address* link, if needed.

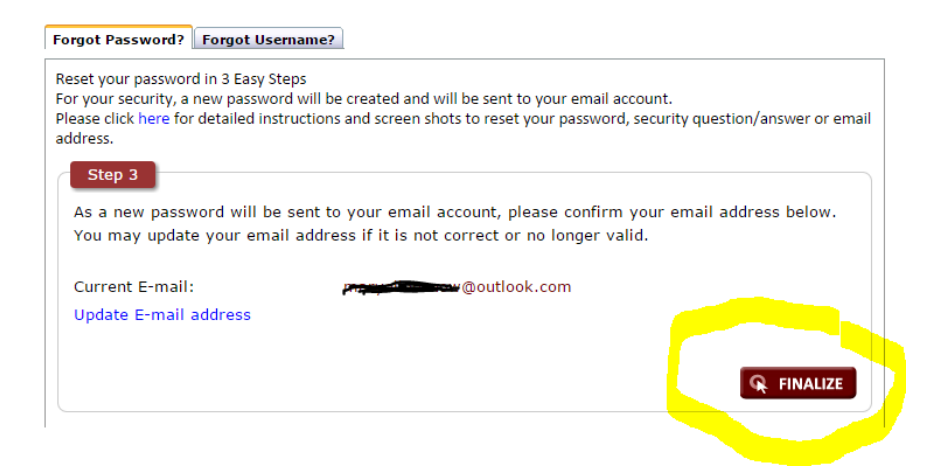

7. When successful, you will see

| Forgot Password? Forgot Username?                                                                                                    |
|----------------------------------------------------------------------------------------------------|
| Reset your password in 3 Easy Steps<br>For your security, a new password will be created and will be sent to your email account.<br>Please click here for detailed instructions and screen shots to reset your password, security question/answer or email<br>address. |
| Step 3                                                                                                    |
| Instructions to change your password have been sent to you!!                                                                                                    |
|                                                                                                    |

8. Retrieve the email with your username and continue the sign in process.

# **Resetting Email Address**

If you no longer have access to the email shown in Step 3, you can update your email address to receive the reset password email.

1. From Step 3 off either the forgot password or forgot username process, click the *Update email address* link

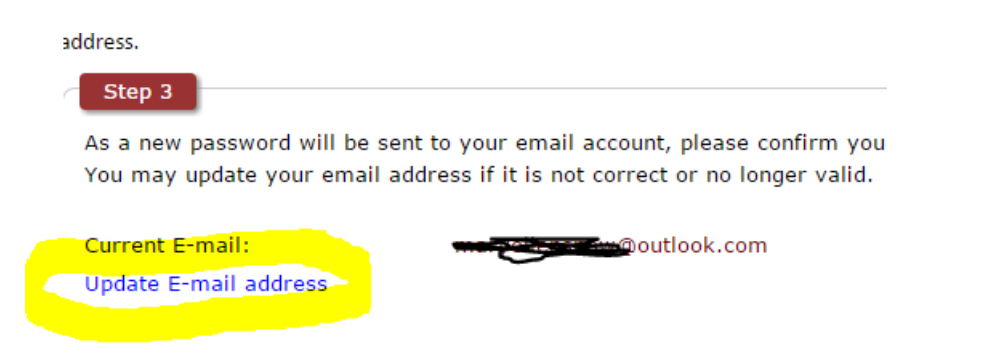

- 2. Enter your new email address and click the Update E-mail button.
- 3. You will see this confirmation message. Click the *Finalize* button.

| Step 3                                                             |                                                                                                    |
|--------------------------------------------------------------------|----------------------------------------------------------------------------------------------------|
| E-mail address is updated sur                                      | ccessfully!!                                                                                                    |
| As a new password will be sent t<br>You may update your email addr | to your email account, please confirm your email address below.<br>Tess if it is not correct or no longer valid. |
| Current E-mail:<br>Update E-mail address                           | maryellensnow@outlook.com                                                                                        |